# Butlletí Setmanal LIMIT DE CRÉDIT A CLIENTS

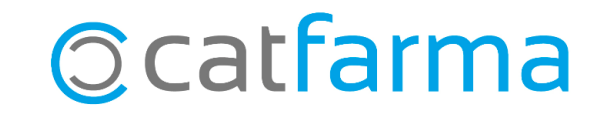

En aquest butlletí veurem com posar límit a l'import total que un client ens pot deixar a crèdit. Si l'import total excedeix el risc concedit, ens sortirà un missatge a la pantalla de fi de venda.

A més, és possible configurar el **Nixfarma** perquè no es permeti finalitzar la venda en cas que aquest risc és superat.

Tot seguit veurem com configurar-ho.

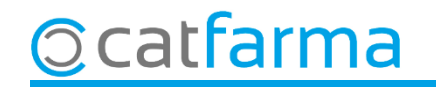

Per activar aquesta opció accedim al menú **Configuració → Empresa → Personalització**.

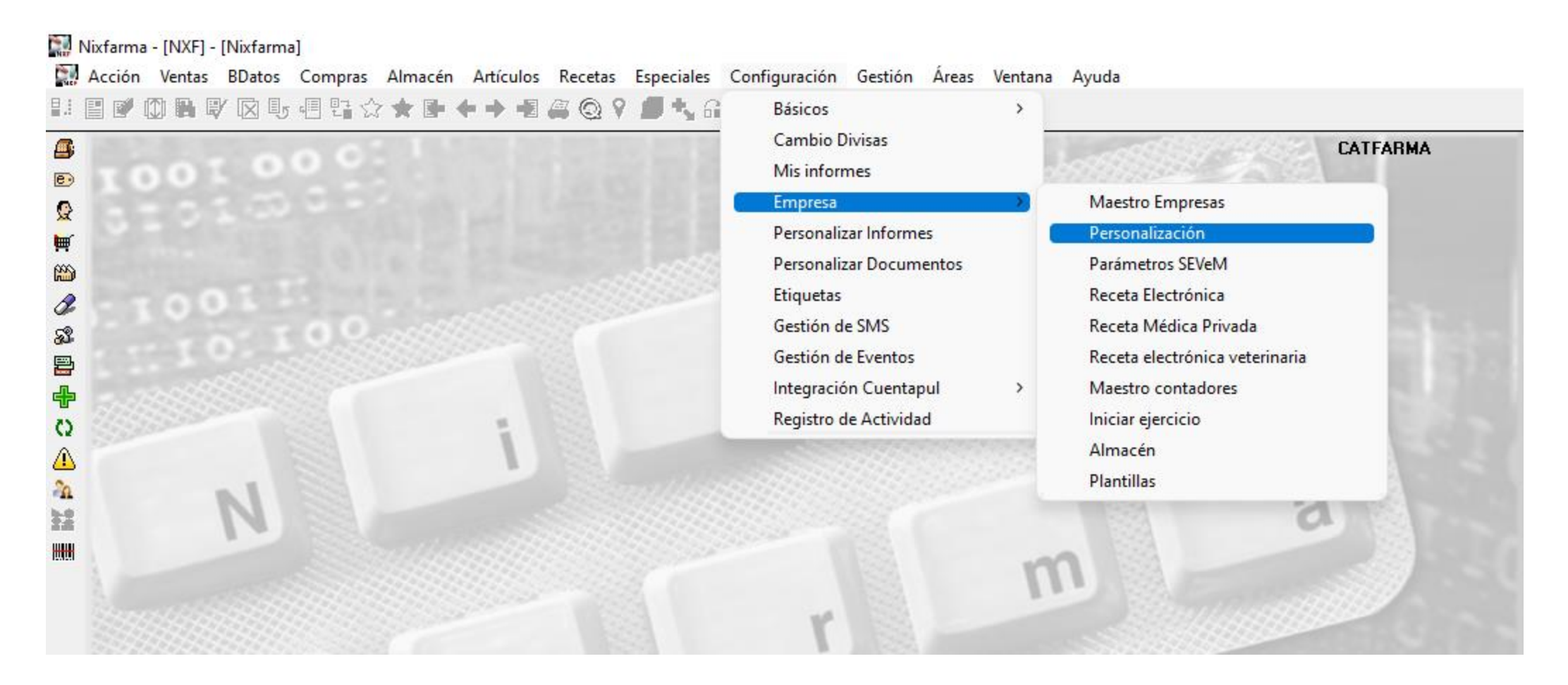

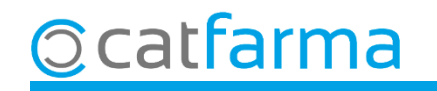

Accedim a la carpeta de **Venda → Fi Venda**. Aquí indiquem al **Nixfarma** que no es permet finalitzar la venda que superi el crèdit concedit al client.

| Personalizar la empresa                                                                                                    | CATFARMA<br>15/09/2023                                                                                                    |
|----------------------------------------------------------------------------------------------------|----------------------------------------------------------------------------------------------------|
| Personalizar la empresa         Empresa       CATFARMA         General       Artículo         Almacén         Línea Vta.       Fin Vta.         Forzar introducción del importe         Desactivar fin de venta rápido         Redondeo         Automático en fin de venta         Dígito al que quiere redondear         O         Considerar como         Tarjeta         Tarjeta estándar en fin de venta         Tarjeta estándar en fin de venta séjado con tarjeta estándar         Importe para anotación posterior en cuenta         A pagar 0 (Crédito)         Acción en el aviso de grupo lleno         Impedir finalizar venta si riesgo superado | Venta       Seguro       Compras       Clientes       Image: Clientes         Albarán a profesional sanitario       Obtener albarán de entrega por venta directa a profesionales sanitarios       Image: Clientes       Image: Clientes       Image |
|                                                                                                    | assistent l'activar aquesta opcio.                                                                                                    |
|                                                                                                    |                                                                                                    |
|                                                                                                    |                                                                                                    |
| Auda                                                                                                    | Acentar Cancelar                                                                                                    |
| -Taga                                                                                                    |                                                                                                    |

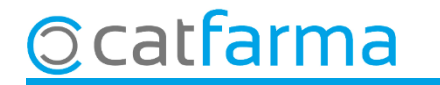

Ara, per indicar a cada client quin és el seu import màxim concedit, accedim a **Vendes → Clients → Mestre Clients**.

| [ Caja     | >             | ++==@?                  | 5, G 🔳 📴 🛒 🖸  | S D T C 1   | ? 🟦            |               |
|------------|---------------|-------------------------|---------------|-------------|----------------|---------------|
| - Ventas   |               |                         | 1000000000000 | 1,122-008.7 | 1900-          | CATFARM/      |
| Diario de  | operaciones > |                         |               |             | -Looks Milling |               |
| Encargos   | >             | [1] [14:32.4]           |               |             |                |               |
| Faltas     | >             |                         |               |             |                |               |
| Pedidos o  | nline         |                         |               |             | DUISO          |               |
| Pedidos d  | e clientes    |                         |               |             |                | - Contraction |
| Facturas   | >             |                         |               |             |                |               |
| Estadístic | as >          |                         |               |             |                |               |
| Clientes   | 8)            | Maestro clientes        |               |             |                |               |
| Informes   | >             | Cuenta                  |               |             |                |               |
| Libro rece | tario >       | Estado de cuentas       |               |             |                |               |
| Pacientes  | •             | Deuda                   |               |             |                | 188           |
| SPD        | >             | Cambios masivos         |               |             | 33             | 2 81          |
| Fidelizaci | ón >          | Colecciones de clientes |               |             | 199            | 100 M         |
| Venta Cru  | zada >        | Productos vendidos      |               |             | m              |               |

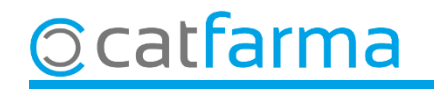

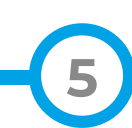

Accedim a la carpeta de **Resum compte** i indiquem quin és l'import màxim.

| Maestro de clientes                                                                                                    | CATFARMA<br>Modificando 15/09/2023                                                                                 |
|----------------------------------------------------------------------------------------------------|----------------------------------------------------------------------------------------------------|
| Operador*     NXF     Apellidos*     RODRIGUEZ SA       Código*     3     Nombre     ALEX       General     Caracterist     Res. cuenta     Datos Cobro     Stabstast                                     | NCHEZ Sexo Hombre<br>Bajo<br>Encargos Tarjetas Facturación Ctro. Admon Notas                                       |
| Subcuentas Cuenta agrupada* Facturar en cuenta de mayor Cuenta mayor SEPA en cuenta de mayor Saldos                                                                                                    | Riesno       Riesgo concedido       50       Hiesgo Actual       Consulta       Tipo de movimiento       Productos |
| Saldo anterior     0,00       + Ventas     3.478,01       - Descuentos     0,00       - Pagos     3.478,01       - Descuento puntos     0,00       Diferencia cambio     0,00       Saldo actual     0,00 | Aquí indiquem el <b>Risc concedit</b> ,<br>d'aquest client.                                                        |
| Fidelización 27,88                                                                                                    |                                                                                                    |
| Documentos<br>La consulta seleccionará 1 registros                                                                                                    | Estado     NIF duplicados       Cuenta     Cancelar                                                                |

6

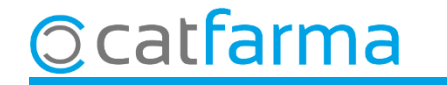

En aquest exemple veiem l'avís de **Nixfarma** quan el client intenta deixar a crèdit un import superior al risc concedit.

| Fin de venta                         |                                               |                                                             |                                        |                                                   | ×                                                         |                                |
|--------------------------------------|-----------------------------------------------|-------------------------------------------------------------|----------------------------------------|---------------------------------------------------|-----------------------------------------------------------|--------------------------------|
| Cliente Saldo 0,0<br>Pagos ordenados | 3 RODRIGUEZ SANCHEZ, ALEX 00 + 51,42 =  00 Cu | 51,42 Riesgo superado en<br>ue <u>n</u> ta Entrega a cuenta | 1,42                                   | Ens indica, ta<br>venda, com a<br>client ha super | int a la finestra<br>al missatge, qu<br>at el risc conced | i de fi de<br>ue aquest<br>it. |
|                                      |                                               | Taii<br>% De<br>Información<br>El cliente supera e          | scuento<br>riesgo concedido en 1,42 en | Iros                                              | On                                                        |                                |
| Suma .                               | Venta 51.42                                   |                                                             | <u>A</u> ceptar                        |                                                   | <b>Euros</b><br>Divisa                                    |                                |
| Imp. descuento                       | 0,00                                          | Entregado                                                   | 51,42                                  | Tarjeta                                           |                                                           |                                |
| Redondeo                             | 0,00                                          | Imp. Tarjeta                                                | 0,00 N <sup>e</sup> ope                | ración j                                          |                                                           |                                |
| Dto. fideliza. 🔛                     | 0,00                                          | Devolución                                                  | 0,00                                   |                                                   |                                                           |                                |
| Total                                | 51,42                                         | <u>T</u> icket No                                           | Tic                                    | ket Regalo                                        |                                                           |                                |
| Venta <u>P</u> aciente               | Envases                                       |                                                             | Total <u>v</u> enta                    | <u>A</u> ceptar <u>C</u> ar                       | ncelar                                                    |                                |

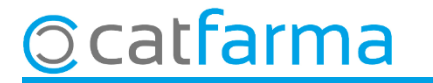

# Bon Treball Sempre al teu servei

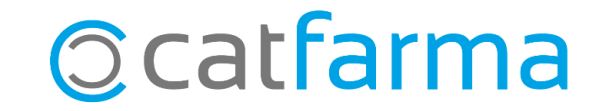